## 如何 3 步找到 FCC ID 的 e-label? How about find e-label of FCC ID by 3 steps?

第一步, 点桌面的"Settings"图标.

 $1^{st}$  step: click "Settings" icon in desktop interface.

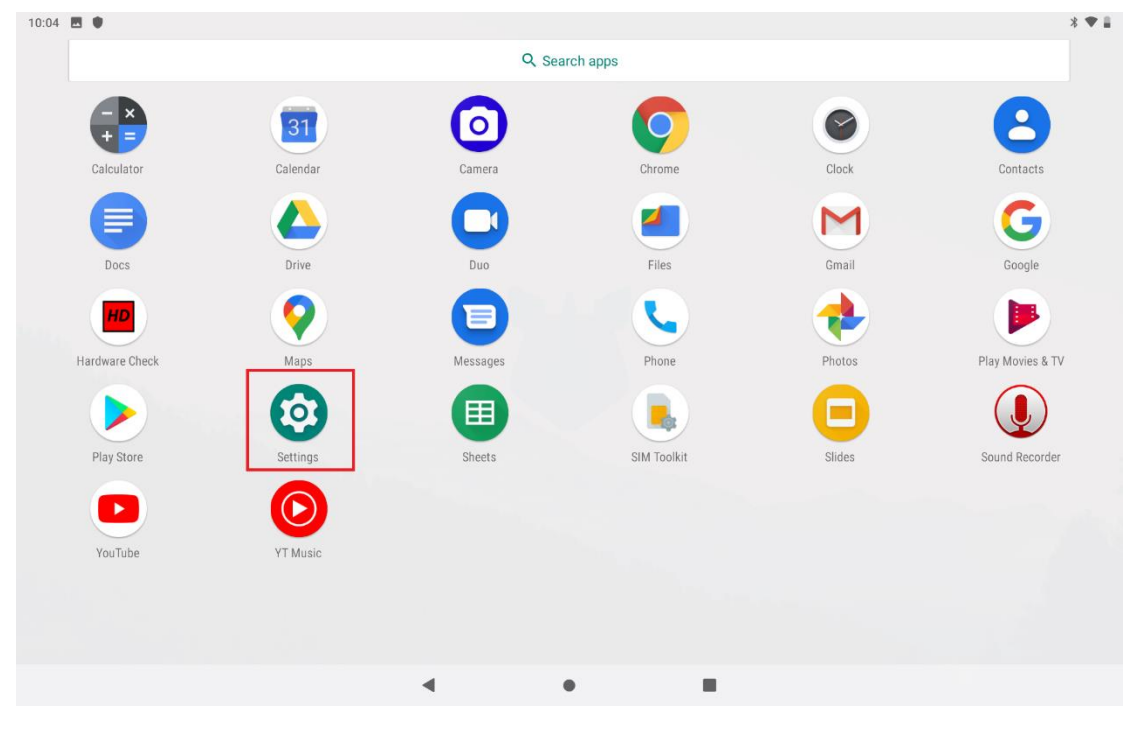

第二步, 点底部的"System"栏. 2nd step: click "System" item in bottom.

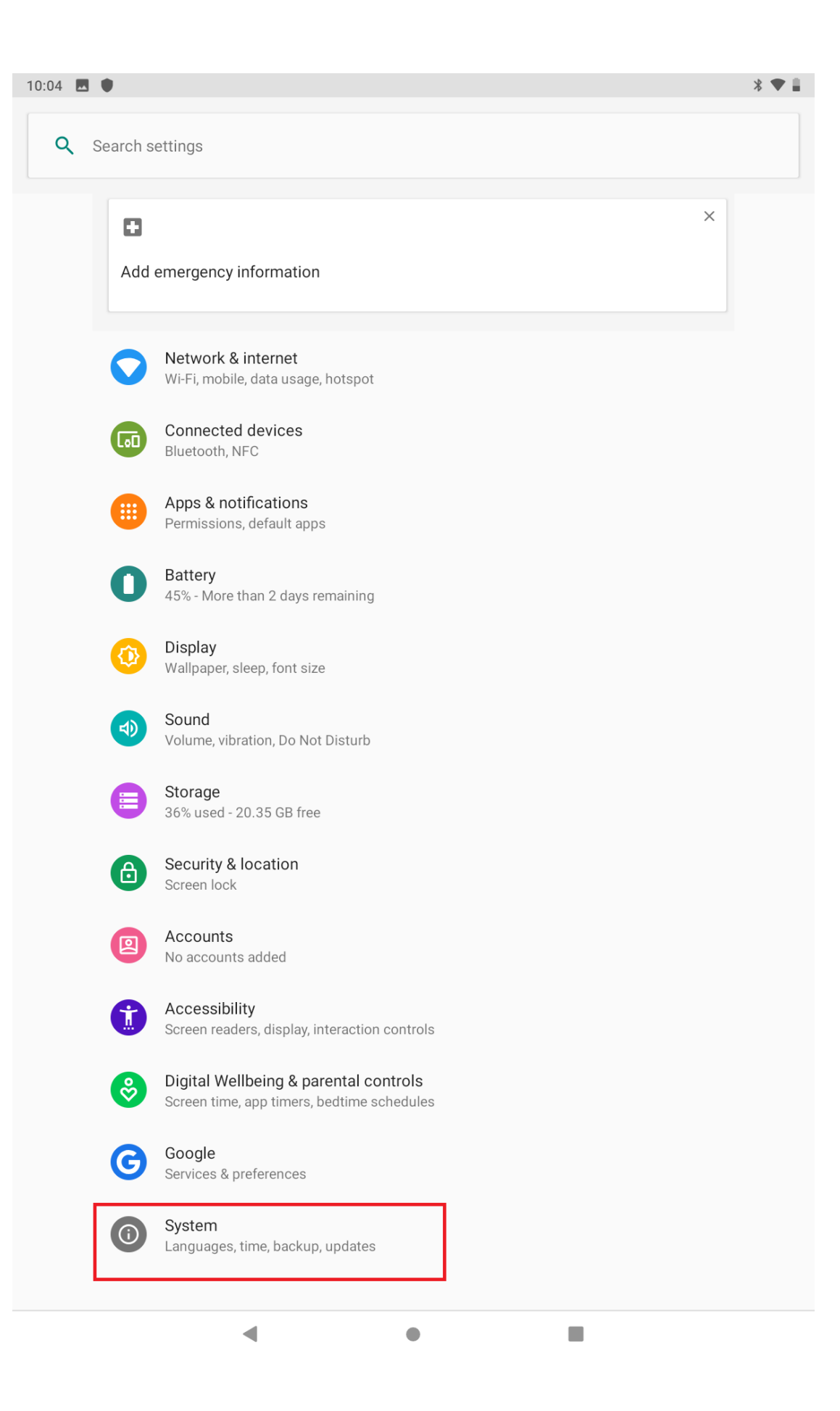

## 第三步,展开底部的"Advanced"栏.

 $\mathbf{3}^{^{rd}}$  step: unfold "Advanced" item in bottom.

◀

| 10:04 |        |                                                                                                    | * 🗣 🛢 |
|-------|--------|----------------------------------------------------------------------------------------------------|-------|
| ←     | Syster | m                                                                                                    | ۹     |
|       |        | Languages & input<br>Gboard                                                                              |       |
|       |        | Gestures                                                                                                 |       |
|       | ()     | Date & time<br>GMT+08:00 China Standard Time                                                             |       |
|       | ٩      | Backup<br>Off                                                                                            |       |
|       | ~      | Advanced<br>Reset options, Multiple users, Developer options, System update, Certification, About tablet |       |

## 可以看到"certification"栏 FCC ID 的 e-label

The e-label of FCC ID can be found in "Certification" item.

| 04:03 |             |                                                        | * 🛙 |
|-------|-------------|--------------------------------------------------------|-----|
| ÷     | Syste       | m                                                      | ۹   |
|       | ۲           | Languages & input<br>Gboard                            |     |
|       | <b>[</b> ]: | Gestures                                               |     |
|       | 0           | Date & time<br>GMT-04:00 Eastern Daylight Time         |     |
|       | ۲           | Backup<br>Off                                          |     |
|       | Ð           | Reset options<br>Network, apps, or device can be reset |     |
|       | Do          | Multiple users<br>Signed in as Owner                   |     |
|       | { }         | Developer options                                      |     |
|       | ₽           | System update<br>Updated to Android 9                  |     |
|       | ≡           | Certification<br>FCC ID: 2AUOUC10                      |     |
|       | í           | About tablet<br>C10                                    |     |
|       |             |                                                        |     |
|       |             |                                                        |     |
|       |             |                                                        |     |
|       |             |                                                        |     |
|       |             |                                                        |     |
|       |             |                                                        |     |
|       |             |                                                        |     |
|       |             | 4                                                      |     |